# **Praktische gids**

### Mobiele 4G-wifirouter

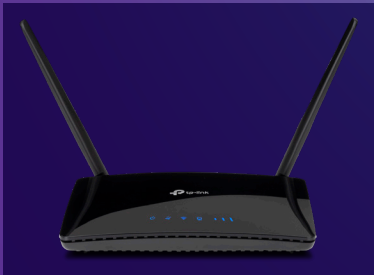

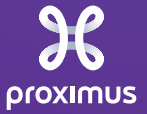

# Met de mobiele 4G-wifirouter kan je van een tijdelijke internetverbinding genieten

## Werkt je vertrouwde internet terug?

#### **Vergeet dan niet om de mobiele 4G-wifirouter mee te geven** aan de Proximustechnieker wanneer die bij je langskomt.

#### Is dat niet gebeurd?

Dan heb je nog een maand om de router terug te sturen. Gelieve de instructies te volgen die we je zullen opsturen. **Steek de mobiele 4G-wifirouter en de lader** bij voorkeur terug in de originele doos.

# Contacteer ons voor verdere vragen of als je mobiele data op is

- voor professionele klanten op **0800 33 500**,
- voor particuliere klanten op 0800 33 800.

Om je beter te kunnen helpen, gelieve ons het oproepnummer te geven dat op de simkaarthouder staat.

| Je wifitoegangscodes:                   |  |
|-----------------------------------------|--|
| Wifinetwerknaam (SSID):                 |  |
| Wifiwachtwoord (Wireless Password/PIN): |  |
| Je oproepnummer:                        |  |

### Installatie

- **1** Zet de antennes in verticale positie.
- 2 Druk de nano-simkaart uit de houder en steek ze achterin de router.
- **3** Steek de stekker in het stopcontact en zet de router aan.

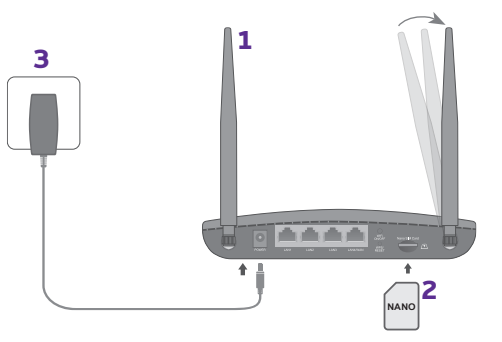

4 Om je met het wifinetwerk te verbinden, selecteer je op je computer, smartphone of tablet de naam van je wifinetwerk en geef je je wifiwachtwoord in: je vindt de netwerknaam (SSID) en het wachtwoord (Wireless Password) op de onderkant van de router.

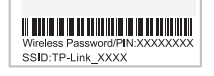

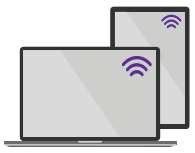

Je kan tot wel 32 apparaten aansluiten.

#### Wat betekenen de lampjes?

| Lampje | Status         | Betekenis                                                                                                    |
|--------|----------------|----------------------------------------------------------------------------------------------------|
| Ċ      | Continu wit    | De router staat aan.                                                                                          |
|        | Knipperend wit | Het systeem is aan het opstarten of<br>updaten. Verbreek de verbinding niet<br>of schakel de router niet uit. |
| 2,     | Continu wit    | Er is verbinding met het internet.                                                                            |
| ((r    | Continu wit    | De wifi werkt.                                                                                                |
|        | Knipperend wit | De WPS-verbinding wordt gemaakt.<br>Dat kan 2 minuten duren.                                                  |
| 모      | Continu wit    | Er wordt ten minste<br>één LAN-poort gebruikt.                                                                |
|        | Continu wit    | Geeft de sterkte van het mobiele<br>internetsignaal aan. Hoe meer<br>streepjes, hoe sterker het signaal.      |